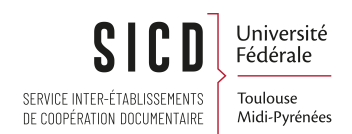

### Nouvelle interface Services aux usagers

Service Infodoc SICD de Toulouse CC-BY-SA

Décembre 2024

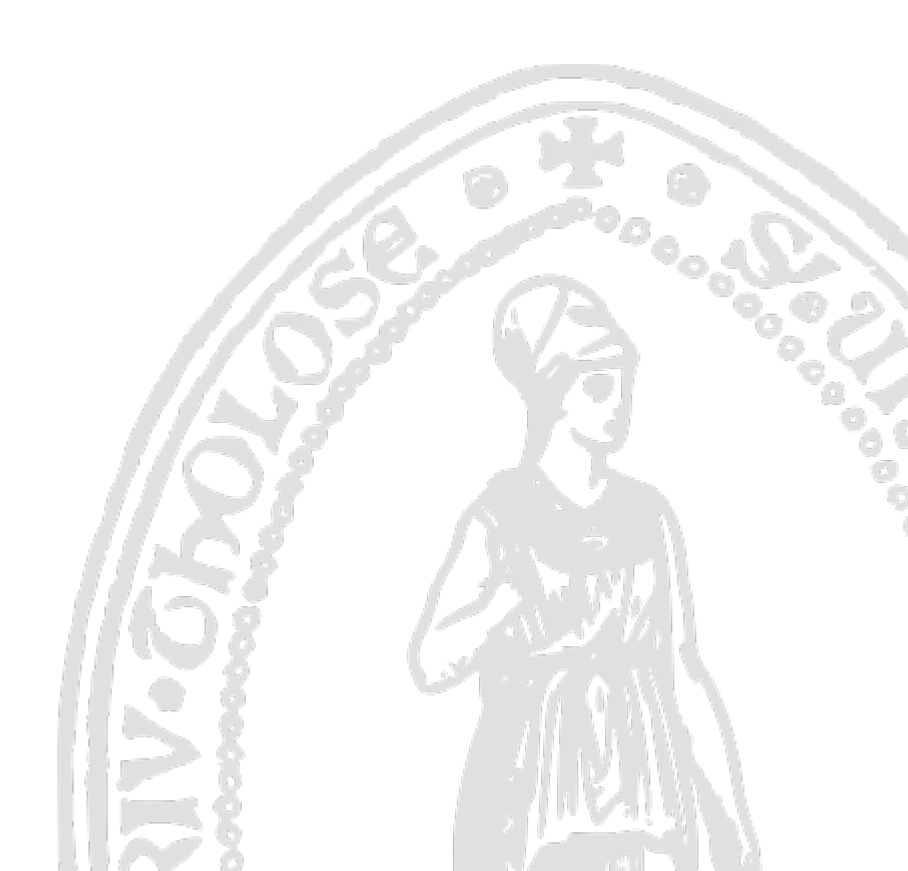

# Table des matières

| I - Introduction                                                             | 3  |
|------------------------------------------------------------------------------|----|
| 1. Changements ergonomiques dans Alma                                        |    |
| 2. Principe des personnalisations enregistrées sur la session Alma           |    |
| II - Panneau de gauche - informations sur l'usager                           | 6  |
| 1. Afficher le dossier de l'usager                                           |    |
| 2. Liens vers prêts, retours, demandes                                       | 7  |
| 3. Encart résumé du dossier de l'usager                                      |    |
| 4. Encart pour les notes                                                     |    |
| 5. Bouton « terminé » et boutons action                                      |    |
| 6. Personnalisation - déplacer un encart d'information                       |    |
| III - Prêts                                                                  | 11 |
| 1. Vue de notices, filtres, tri, boutons action                              |    |
| 2. Statuts des prêts                                                         |    |
| 3. Personnalisation - passer au mode tableau, ajouter/supprimer des colonnes |    |
| 4. Afficher les détails d'un prêt - le code-barres cliquable                 |    |
| 5. Faire un prêt et fermer la session                                        |    |
| IV - <b>Retours</b>                                                          | 17 |
| 1. Retourner les exemplaires                                                 |    |
| 2. Accéder à la liste des prêts depuis un retour                             |    |
| 3. Personnalisation - déplacer les colonnes d'un tableau                     |    |
| V - Demandes de réservation                                                  | 20 |
| 1. Les demandes de réservations en cours par statut                          |    |
| 2. Filtres                                                                   |    |
| 3. Personnalisation du mode notice - ajouter/enlever des données             |    |

## Introduction

#### 1. Changements ergonomiques dans Alma

Depuis 2022, la société Ex Libris s'est lancée dans une refonte complète de l'interface d'Alma afin d'améliorer son accessibilité et son utilisabilité. Les nouvelles interfaces des différents « modules » sont mises en production à un rythme progressif et régulier.

- En 2022, ce sont les pages associées à la recherche avancée des holdings et à leur affichage dans les listes de résultats qui ont été revues,
- En 2023, ce sont celles dédiées au au traitement des lignes de commande et au module Analytics,
- En 2024-début 2025, ce sont les pages associées à la recherche avancée des titres et à leur affichage dans les liste de résultats ainsi que celles relatives aux Services aux usagers.

Ce support décrit les changements essentiellement ergonomiques des pages relatives au Services aux Usagers (pages dédiées aux prêts, retours et demandes de réservation).

Cette nouvelle interface sera mise en production à partir du 3 février 2025, dans Alma.

#### 2. Principe des personnalisations enregistrées sur la session Alma

Toutes les personnalisations d'affichage qui sont effectuées dans Alma (que ce soit dans Services Aux Usagers ou sur d'autres pages) sont enregistrées sur la session, que ce soit sur la session liée à un compte générique (compte moniteur) ou une session liée à un agent en particulier (sur authentification CAS). Cela signifie qu'à la prochaine connexion, les personnalisations seront retrouvées.

Les personnalisations peuvent être :

- choisir la vue notice

|   | ut renouveler                                                                                                    | Passer à la vue de notic                              | e                        |                 |
|---|----------------------------------------------------------------------------------------------------|-------------------------------------------------------|--------------------------|-----------------|
| 1 | Résistance des matériaux et dimensionnement des structures : BUT, BTS, CPGE, licences, masters, écoles d'ingénieurs /<br>Mathieu Nosast<br>Per Rossast, Hadrieu<br>Code-burnes 370006/1003<br>Ente de pert 14/09/2024 11/30:00 CEST<br>O bernand per un anie Netoru | Bibliothèque propriétaire BIB1NSA<br>Cote 620.112 ROS | Demanders (1)     Soluce | Renouveler ···· |
| 2 | La vie ailleurs : espérances et déceptions / James Lequeux et Thérèse Encrenaz<br>Par Lequeux , James<br>Code-benes 37000584944                                                                                                    | Bibliothèque propriétaire BIB'INSA<br>Cote 576.8 LEQ  | Notes (1)                | Renouveler      |

- choisir la vue tableau

Principe des personnalisations enregistrées sur la session Alma

|   |                                                                                                    | śe                       | Tout renouve | eler 🕒 🛱<br>Passer<br>Renouvere | à la vue du table              | eau          |          |   |
|---|----------------------------------------------------------------------------------------------------|--------------------------|--------------|---------------------------------|--------------------------------|--------------|----------|---|
|   | ‡ Titre                                                                                                    | Date de retour           | Code-barres  | Date de prêt                    | \$ Statut du prêt              | Liens        | Libellés | ^ |
| 1 | Résistance des matériaux et<br>dimensionnement des structures :<br>BUT, BTS, CPGE, licences, masters,<br>écoles d'ingénieurs / Mathieu Rossat | 17/10/2024 19:30:00 CEST | 37000631033  | 19/09/2024                      | Ø Demandé par un autre lecteur | Demandes (1) | Retard   |   |
| 2 | La vie ailleurs : espérances et<br>décentions / James Lequeurs et                                                                             | 12/12/2024 19:30:00 CET  | 37000584964  | 19/09/2024                      | Renouvelé                      | Notes (1)    |          |   |

- rajouter/enlever des données sur la page

|                                |                         | Tout renouveler                                            | G   | •          | 1           | ¤ ∾                            | E                          |                        |                       |                 |
|--------------------------------|-------------------------|------------------------------------------------------------|-----|------------|-------------|--------------------------------|----------------------------|------------------------|-----------------------|-----------------|
|                                |                         |                                                            | 1   | Per        | 80          | nnDaer                         |                            | ^                      |                       |                 |
|                                |                         |                                                            | Ren | 101        | Ve          | ier ••                         | •                          |                        |                       |                 |
|                                |                         |                                                            |     |            |             |                                |                            |                        |                       |                 |
| Colonnes p                     | orincipales             | ;                                                          |     |            |             |                                |                            |                        |                       |                 |
| Première co                    | olonne                  |                                                            | 0   | De         | uxi         | ème colonne                    |                            |                        |                       |                 |
| Utilisez cetto<br>souhaitez to | e colonne<br>oujours vo | pour les champs que vous<br>ir. Elle sera toujours affiché | e.  | Uti<br>sou | lise<br>uha | z cette color<br>itez pas touj | ne pour le<br>ours voir. I | es champ<br>Elle ne s' | os que v<br>affichera | ous ne<br>a pas |
| 1 🔽 V                          | ïgnette                 |                                                            |     | dar        | nsı         | une liste rédu                 | iite.                      |                        |                       |                 |
| <b>2</b> 🔽 T                   | itre                    |                                                            | Ļ   |            | 1           | Institutio                     | on                         |                        |                       |                 |
| 3 🔽 A                          | uteur                   |                                                            |     |            | 2           | Bibliothe                      | eque propi                 | riétaire               |                       |                 |
| 🛛 4 🔽 C                        | ode-barre:              | S                                                          |     |            | 3           | Cote d e                       | xemplaire                  |                        |                       |                 |
| 🛛 5 🔽 D                        | ate de prê              | t                                                          |     | ::         | 5           | Exceptio                       | n de circu                 | lation                 |                       |                 |
| 6 🗌 D                          | ernière da              | te de renouvellement                                       |     |            | 6           | Descript                       | ion                        |                        |                       |                 |
| 7 🗌 D                          | ernier stat             | ut de renouvellement                                       |     |            |             |                                |                            |                        |                       |                 |
| 🗄 8 🔽 Da                       | ate de reto             | bur                                                        |     |            |             |                                |                            |                        |                       |                 |
| 👖 9 🔽 St                       | tatut du pr             | êt                                                         |     |            |             |                                |                            |                        |                       |                 |
|                                |                         |                                                            |     |            |             |                                |                            |                        |                       |                 |
|                                |                         |                                                            |     |            |             |                                |                            |                        |                       |                 |
|                                |                         |                                                            |     |            |             | Appliqu                        | ier                        | х                      |                       |                 |
|                                |                         |                                                            |     |            |             |                                |                            |                        |                       |                 |

Quand une personnalisation est effectuée, un point vert apparait sur la roue crantée.

| Tout renouveler | ₽   | <b>\$</b> | =   |   |
|-----------------|-----|-----------|-----|---|
|                 | Per | son       | 3er | ^ |

Pour revenir à l'affichage par défaut, il faut cliquer sur

Déplacer des colonnes ou des blocs d'information

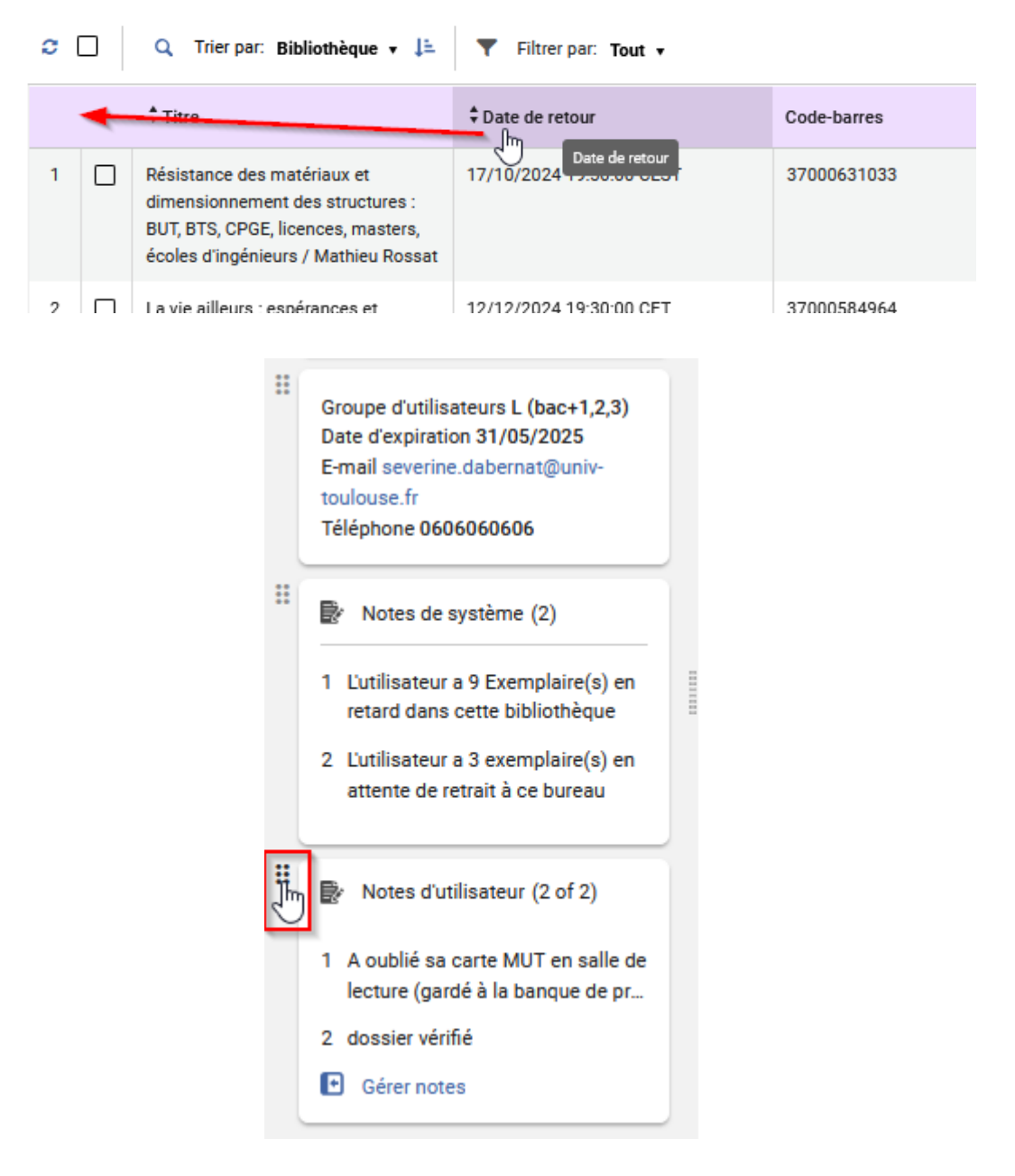

- choisir des tris et des filtres

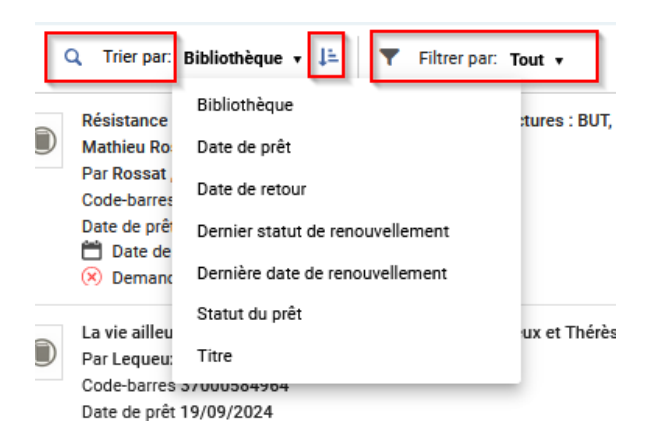

## Panneau de gauche informations sur l'usager

#### 1. Afficher le dossier de l'usager

Aller dans le menu Services aux Usagers > Gérer les services aux lecteurs et rechercher un lecteur

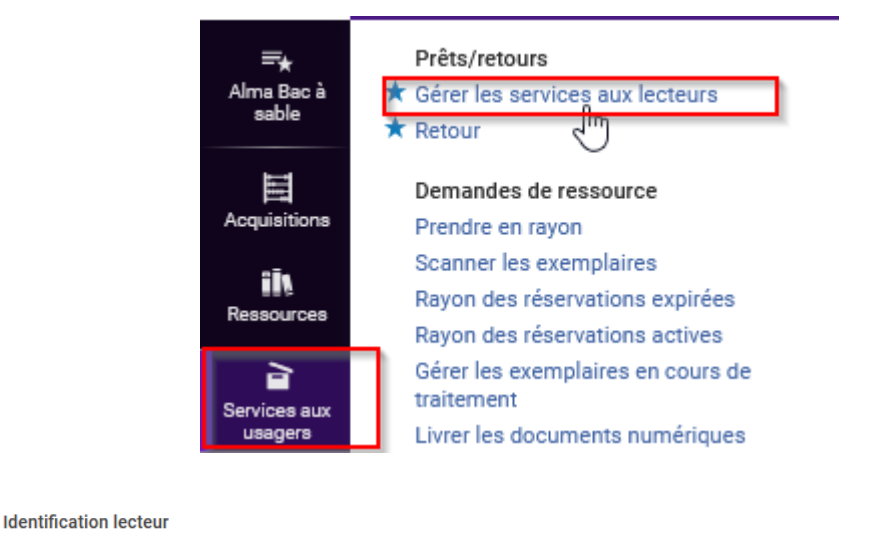

| Scanner l'identifiant du lecteur ou<br>rechercher le lecteur * | TEST, Martin - L (bac+1,2,3) - insa.test | × | ∷≣ | Ð • | ок |
|----------------------------------------------------------------|------------------------------------------|---|----|-----|----|
| Mandataire pour                                                |                                          |   |    |     |    |

Cliquer sur le nom + prénom pour afficher le dossier de l'usager dans un panneau coulissant

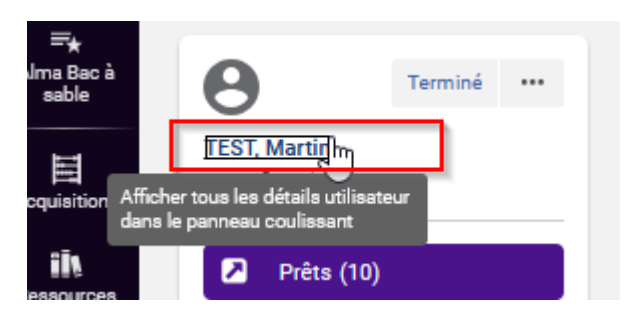

| Terminé ···                                                                                                    | Prêts                          | C Détails utilisateur                                                    |
|----------------------------------------------------------------------------------------------------|--------------------------------|--------------------------------------------------------------------------|
| TEST, Martin<br>Identifiant insa.test                                                                                                 | Scanner code-barres exemplaire | TEST, Martin<br>Identifiant insa.test<br>Type Public<br>d'enregistrement |
| <ul> <li>Retours (15)</li> <li>Demandes (6)</li> </ul>                                                                                |                                | Informations générales Informations de contact Identifiant               |
| Groupe d'utilisateurs L (bac+1,2,3)                                                                                                   |                                | Prénom * Martin                                                          |
| Date d'expiration 31/05/2025<br>E-mail severine.dabernat@univ-<br>toulouse.fr<br>Téléphone 0606060606                                 |                                | Deuxième prénom préféré Identifiant principal * insa.test                |
| 🕼 Notes de système (2)                                                                                                    |                                | Code PIN Description du poste                                            |
| <ol> <li>L'utilisateur a 9 Exemplaire(s) en<br/>retard dans cette bibliothèque</li> <li>L'utilisateur a 3 exemplaire(s) en</li> </ol> |                                | Groupe d'utilisateurs • L (bac+1,2,3)                                    |

Si des modifications sont effectuées, il faut cliquer sur enregistrer.

| Changer le type de compte | Ouvert pour mise à jour | Annuler | Enregistrer |
|---------------------------|-------------------------|---------|-------------|
|                           |                         |         | Alt         |
|                           |                         |         | <b>0</b> ~  |

Pour refermer le panneau coulissant, cliquer sur la croix

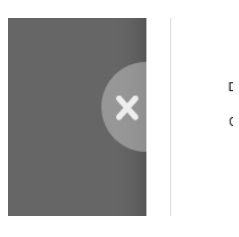

#### 2. Liens vers prêts, retours, demandes

Pour afficher les prêts, retours et demandes de l'usager, cliquer sur le lien dédié.

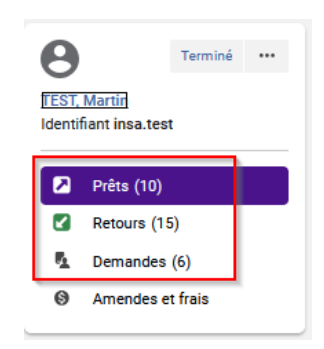

#### 3. Encart résumé du dossier de l'usager

Un encart contient des données issues du dossier de l'usager.

Groupe d'utilisateurs L (bac+1,2,3) Date d'expiration 31/05/2025 E-mail severine.dabernat@univtoulouse.fr Téléphone 0606060606

#### 4. Encart pour les notes

Deux autres blocs contiennent les notes :

Générées par le système (alimentées par Alma à partir des prêts en retard, des demandes en attente, etc.).
 Les blocages n'y figurent pas, il faut aller voir le dossier de l'usager pour les voir.

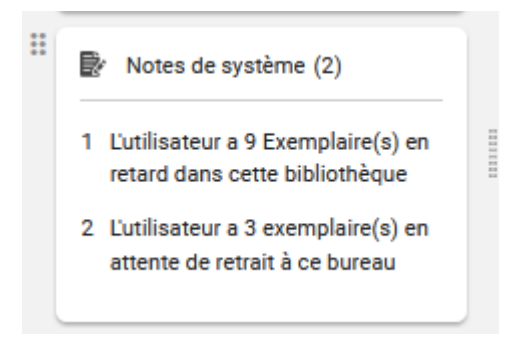

- Saisies à la main par un agent (pour ajouter une note, cliquer sur « gérer notes »)

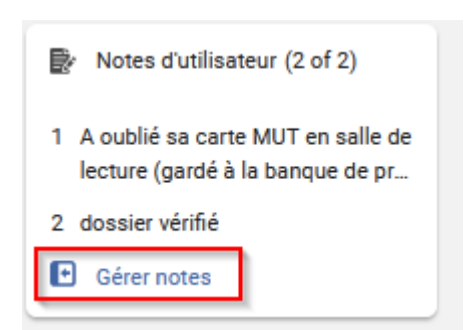

#### 5. Bouton « terminé » et boutons action

Le bouton « *terminé* » sert à fermer la session quand l'enregistrement des prêts pour cet usager est fini. Il déclenche également l'envoi d'un rapport de prêt si la bibliothèque est configurée pour cela.

| TEST, M<br>Identifia                                                                                                    |
|----------------------------------------------------------------------------------------------------|
| Prêts (10)                                                                                                    |
| Retours (15)                                                                                                    |
| Demandes (6)                                                                                                    |
| Amendes et frais                                                                                                    |
| Groupe d'utilisateurs L (bac+1,2,3)<br>Date d'expiration 31/05/2025<br>E-mail severine.dabernat@univ-<br>toulouse.fr<br>Téléphone 0606060606 |
| 🛃 Notes de système (2)                                                                                                    |
| 1 L'utilisateur a 9 Exemplaire(s) en<br>retard dans cette bibliothèque                                                                       |
| <ol> <li>L'utilisateur a 3 exemplaire(s) en<br/>attente de retrait à ce bureau</li> </ol>                                                    |
| Notes d'utilisateur (2 of 2)                                                                                                    |
| <ol> <li>A oublié sa carte MUT en salle de<br/>lecture (gardé à la banque de pr</li> </ol>                                                   |
| 2 dossier vérifié                                                                                                    |
| E Gérer notes                                                                                                    |

Le bouton action permet d'envoyer, à la demande, les rapports de prêt, de retour ou des demandes de réservations en cours, sur le mail de l'usager.

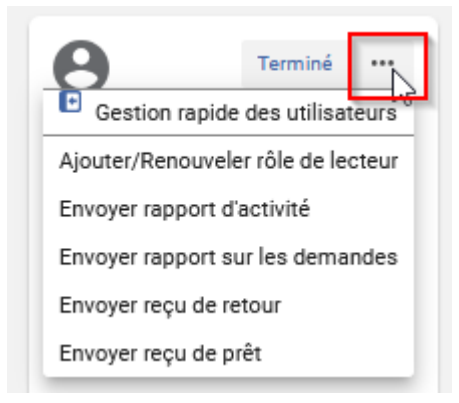

#### 6. Personnalisation - déplacer un encart d'information

Les différents blocs d'information peuvent être déplacés.

```
H
     Groupe d'utilisateurs L (bac+1,2,3)
     Date d'expiration 31/05/2025
     E-mail severine.dabernat@univ-
     toulouse.fr
     Téléphone 0606060606
::
     Đ
         Notes de système (2)
     1 L'utilisateur a 9 Exemplaire(s) en
       retard dans cette bibliothèque
     2 L'utilisateur a 3 exemplaire(s) en
       attente de retrait à ce bureau
j.
     Đ/
         Notes d'utilisateur (2 of 2)
     1 A oublié sa carte MUT en salle de
       lecture (gardé à la banque de pr...
     2 dossier vérifié
     Gérer notes
```

## Prêts

#### 1. Vue de notices, filtres, tri, boutons action

En cliquant sur le lien **Prêts**, les prêts en cours de l'usager s'affichent.

Le filtre permet d'afficher les prêts de la session en cours (cette session) ou l'ensemble des prêts (tout).

|                       | Prêts                                           |       |                  |
|-----------------------|-------------------------------------------------|-------|------------------|
| Terminé ····          | Scanner code-barres exemplaire                  | :≡ ок | Créer exemplaire |
| Identifiant insa.test | Thilter par:     Cette session •   Tout effacer |       |                  |
| Prêts (10)            |                                                 |       |                  |
| Retours (15)          |                                                 |       |                  |
| Demandes (6)          |                                                 |       |                  |
| Amendes et frais      |                                                 |       |                  |

Par défaut, la liste des prêts s'affiche en mode (ou vue) de notices.

| Prets (1-10 de 10)                                                                                                    |                                                        |                                                                         |            |  |  |  |  |  |
|----------------------------------------------------------------------------------------------------|--------------------------------------------------------|-------------------------------------------------------------------------|------------|--|--|--|--|--|
| Scanner code-barres exemplaire III OK O Créer exemplaire                                                                                                    |                                                        |                                                                         |            |  |  |  |  |  |
| C 🗌 Q. Trier par: Bibliothèque + 🎼 🔻 Filtrer par: Tout +                                                                                                    |                                                        | ler la sélection Changer date de retour Sélection trouvée Tout renouvel | er 🕒 🛛 🗐 🗐 |  |  |  |  |  |
| Additionance des manérieux et dimensionnement des structures : 807, 81%, CPGE, Licences, masters, écoles d'ingénieux /     Mathice Rossau, Mathice     Code-same 37 3000331033     Date de prêt 1999/3024     Date de renou 17/19/2024 19:30:00 CEST     Other de renou Preference Preference | Bibliothèque propriétaire BIB'INSA<br>Cote 620.112 ROS | R Demandes (1)<br>R Towner                                              | Renouveler |  |  |  |  |  |
| 2 Det ellenors : expérience et déceptions / Janes Legueux et Thérère Encrenaz<br>Code-annes 3700564944<br>Det el epirt 13/07/2024<br>Det de renors 127/2/2024 19.30.00 CET<br>S Det de renors 127/2/2024                                                                                      | Bibliothèque propriétaire BIBINSA<br>Cote 576.8 LEQ    | ₽ Notes (1)                                                             | Renouveler |  |  |  |  |  |
| Caractérisation et oxydation de composés organiques réfractaires issus du traitement thermique de boues d'épuration /     Sylvain Faixo; sous la direction de Elienne Paul et de Florence Benoît-Marquié et de Karine Groenen Serrano                                                         | Bibliothèque propriétaire BIB'INSA<br>Cote 2023.59.FAI | W Notes (1) € Hotard                                                    | Renouveler |  |  |  |  |  |

Il est possible de trier la liste des prêts. Par exemple, par date de retour en ordre croissant (de la date de retour prévue la plus proche à la date de retour prévue la plus lointaine)

|   | Q Trier par:                | Bibliothèque 🗸 🗦 🔻 Filtrer par:  | Tout 🔻                       |
|---|-----------------------------|----------------------------------|------------------------------|
|   | Venise : inv                | Bibliothèque                     | hie Mattia A                 |
|   | Par Giol , Se               | Date de prêt                     |                              |
|   | Code-barres<br>Date de prêt | Date de retour                   |                              |
|   | 🛗 Date de                   | Dernier Statut de renouvellement |                              |
|   | O reidu                     | Dernière date de renouvellement  |                              |
|   | Modèles sta<br>introductior | Statut du prêt                   | en béton arr<br>1 géométrigi |
| _ | direction de                | Titre                            | 5                            |
|   | Par Kouassi                 | FLAUE                            |                              |

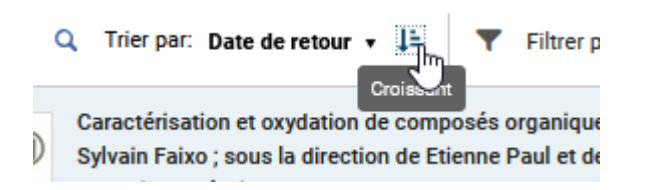

Pour intervenir sur un prêt (le renouveler, l'envoyer en traitement, modifier la date de retour, etc.), il faut cliquer sur le bouton action.

| 1 🗆 | ۲ | Curactérisation et oxydation de composés organiques léfactaires issus du traitement thermique de boues d'épuration /<br>Sylvian Taixo, sous la direction de Liennen Paul et de Tiorence Benoit-Marquié et de Karine Groenen Bersano<br>Paríaio, Sylvian<br>Code-James 37000554093<br>De de de pit 114/00/0244<br>De de de pit 114/00/0244<br>De de de pit 114/00/0244<br>De de de pit 114/00/0244<br>De de de pit 114/00/0244<br>De de de pit 114/00/0244 | Bibliothèque propriétaire BIBTINSA<br>Core 2023 59 FAI<br>Exception de circulation Exclu du prêt | Protes (1)                                       |    | Renouveler ····<br>Traitement interne<br>Historique de prêt<br>Perdu<br>Déclarer comme retourné |
|-----|---|----------------------------------------------------------------------------------------------------|--------------------------------------------------------------------------------------------------|--------------------------------------------------|----|-------------------------------------------------------------------------------------------------|
| 2   | ۲ | Résistance des matériaux et dimensionnement des structures : BUT, BTS, CPGE, licences, masters, écoles d'Ingénieurs /<br>Mathie Boosat<br>Par Rosast, Mahari<br>Dané ar pér 11 Yohy 70204                                                                                                    | Bibliothèque propriétaire BIB'INSA<br>Core 620.112 ROS                                           | <ul> <li>Demandes (1)</li> <li>Retard</li> </ul> | Da | Supprimer prêt<br>Changer date de retour<br>Exemplaire retourné<br>Voir règles                  |

Pour intervenir sur plusieurs prêts en même temps (pour les renouveler et/ou pour changer la date de retour), il faut sélectionner les lignes de prêt concernées et cliquer sur l'action à effectuer.

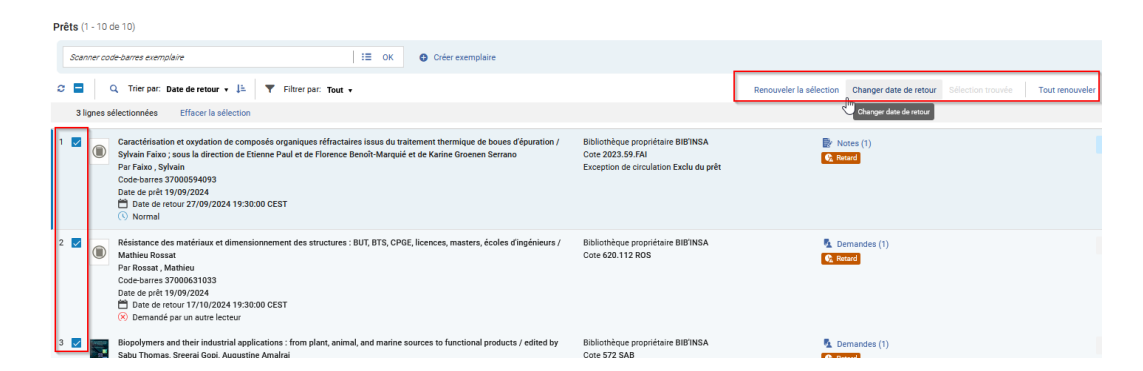

#### 2. Statuts des prêts

Il est possible de repérer facilement :

- Les prêts en retard

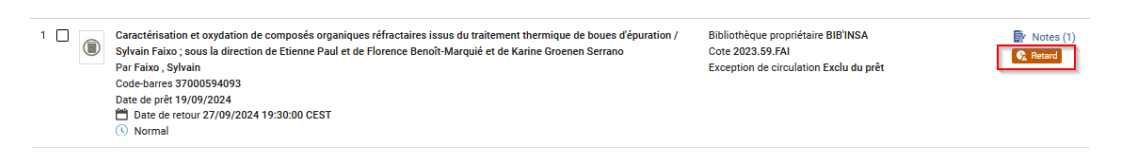

- Les prêts sur lesquels il y a une demande de réservation faite par un autre lecteur

| 2 🗌 🔘 | Résistance des matériaux et dimensionnement des structures : BUT, BTS, CPGE, licences, masters, écoles d'Ingénieurs /<br>Mathieu Rossat<br>Par Rossat, Mathieu<br>Code-barres 37000651033<br>Date de prêt 19/09/2024<br>9 Date de erour 17/10/2024 19:30:00.CEST<br>Ross de securi 77/10/2024 19:30:00.CEST<br>Ross de securi 77/10/2024 19:30:00.CEST | Bibliothèque propriétaire BIB'INSA<br>Cote 620.112 ROS | ▶ Demandes (1) ▶ Reard |
|-------|----------------------------------------------------------------------------------------------------|--------------------------------------------------------|------------------------|
|-------|----------------------------------------------------------------------------------------------------|--------------------------------------------------------|------------------------|

- Les prêts sur lesquels il y a une demande de traitement interne

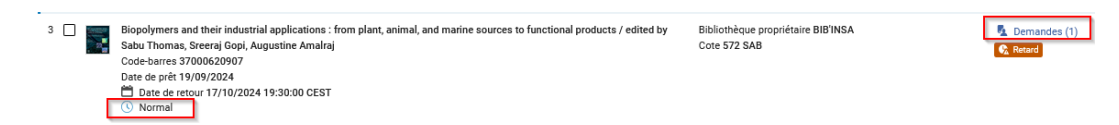

- Les prêts renouvelés

| 10 La vie ailleurs : espérances et déceptions / James Lequeux et Thérèse Encrenaz.<br>Par Lequeux , James<br>Code-barres 37000549541<br>Date de prêt 19/09/2024<br>Date de prêt 19/09/2024<br>Carlo de prêt 19/09/2024                                    | Bibliothèque propriétaire BIB'INSA<br>Cote 576.8 LEQ | 💽 Notes (1) |
|----------------------------------------------------------------------------------------------------|------------------------------------------------------|-------------|
| Les prêts perdus                                                                                                    |                                                      |             |
| Venise : invitation privée / texts Bervane Giol ; photographie Mattia Aquila ; préface Pierre Rosenberg     Par Giol, Servane     Code-barres 37000564386     Date de prist 2370/2024     Thate de prist 2370/2024     Partage Pierre     Predu     Predu | Bibliothèque propriétaire BIB'INSA<br>Cote 745 VEN   | 🚱 Reard     |

# 3. Personnalisation - passer au mode tableau, ajouter/supprimer des colonnes

Il est possible de changer de vue et de passer au mode tableau

|   |                                                                                                    | áe                       | Tout renouve | eler 🕞 🖒           |                                |              |          |   |
|---|----------------------------------------------------------------------------------------------------|--------------------------|--------------|--------------------|--------------------------------|--------------|----------|---|
|   |                                                                                                    |                          |              | Passer<br>Renouver | à la vue du tabl               | eau          |          |   |
|   | ‡ Titre                                                                                                    | ‡ Date de retour         | Code-barres  | ‡ Date de prêt     | \$ Statut du prêt              | Liens        | Libellés | ^ |
| 1 | Résistance des matériaux et<br>dimensionnement des structures :<br>BUT, BTS, CPGE, licences, masters,<br>écoles d'ingénieurs / Mathieu Rossat | 17/10/2024 19:30:00 CEST | 37000631033  | 19/09/2024         | 8 Demandé par un autre lecteur | Demandes (1) | Record   |   |
| 1 | <br>La vie ailleurs : espérances et                                                                                                    | 12/12/2024 19:30:00 CET  | 37000584964  | 19/09/2024         | C Renouvelé                    | Notes (1)    |          |   |

Pour ajouter ou supprimer des colonnes au tableau, il faut personnaliser l'affichage depuis la roue crantée et choisir *personnalisation du tableau*.

| To | Personn ser                                                                                                    |
|----|----------------------------------------------------------------------------------------------------|
|    | Personnalisation                                                                                                    |
|    | Personnalisation de l'utilisateur<br>Personnalisation des sections<br>Personnalisation des actions<br>Personnalisation des notices<br>Personnalisation du tableau |

Pour faire apparaître des colonnes en plus sur le tableau, il faut cocher les données (par exemple exception de circulation, cote, bibliothèque propriétaire) et au contraire pour ne pas faire apparaître certaines données, il faut les décocher.

Pour la mise à jour des modifications, cliquer sur Appliquer.

Afficher les détails d'un prêt - le code-barres cliquable

| Personnalisation du<br>tableau                                                                             |
|----------------------------------------------------------------------------------------------------|
| Quand vous consultez un exemplaire en vue<br>divisée, seule la première colonne du tableau est<br>affichée |
| Personnaliser l'ordre et la visibilité des de la table                                                     |
| 💠 1 🔽 Titre                                                                                                |
| 2 🗸 Date de retour                                                                                         |
| 🔢 3 🔽 Code-barres                                                                                          |
| 🚆 4 🗹 Date de prêt                                                                                         |
| 🔢 5 🖌 Statut du prêt                                                                                       |
| 👬 6 🗹 Liens                                                                                                |
| 🔢 7 🔽 Libellés                                                                                             |
| 8 Zeception de circulation                                                                                 |
| 🔢 9 🗹 Cote                                                                                                 |
| 10 Bibliothèque propriétaire                                                                               |

#### 4. Afficher les détails d'un prêt - le code-barres cliquable

En cliquant, sur une ligne correspondant à un prêt, on accède à des données plus détaillées.

| * 1                                |                                                                                                    | + Date de retour            | Code-barres | Date de prêt | Statut du prêt                  | Liens        | Libellés | Exception de circulation | Cote        | <ul> <li>Bibliothèque propriétai</li> </ul> |  |
|------------------------------------|----------------------------------------------------------------------------------------------------|-----------------------------|-------------|--------------|---------------------------------|--------------|----------|--------------------------|-------------|---------------------------------------------|--|
| 1 Rés<br>mat<br>dim<br>stru<br>CPC | ésistance des<br>atériaux et<br>mensionnement des<br>ructures : BUT, BTS,<br>PGE, licences, master | 17/10/2024 19:30:00<br>CEST | 37000631033 | 19/09/2024   | Demandé par un<br>autre lecteur | Demandes (1) | Retard   |                          | 620.112 ROS | BIBINSA                                     |  |

Il y a notamment le *code-barres* qui est cliquable et qui permet d'ouvrir l'éditeur d'exemplaire à l'aide d'un panneau coulissant.

| < Retour à la liste                                                   |                                                                                                    |
|-----------------------------------------------------------------------|----------------------------------------------------------------------------------------------------|
| Résumé<br>Informations sur le prêt<br>Informations sur l'exe<br>Notes | Voir<br>Résistance des matériaux et dimensionnement des structures : BL<br>Par Rossat , Mathieu<br>Paris Ellipses 2021-2021<br>Code-barres <u>37000631033</u><br>(************************************                                                                                                    |
|                                                                       | Informations sur le prêt  Date de retour 17/10/2024 19:30:00 CEST ID du prêt 20611982290004116 Date de prêt 19/09/2024 Prêté au bureau BIB'INSA - Banque de prêt INSA Dernière date de renouvellement 14/11/2024 Dernier statut de renouvellement Le statut de l'exemplaire est "Demandé par un au dépassée. L'utilisateur en a 12.; Date de renouvellement maximum 07/11/2024 |
|                                                                       | Informations sur l'exemplaire<br>Bibliothèque propriétaire BIB'INSA<br>Localisation BIB'INSA - Pôle Sciences et techniques<br>Cote 620.112 ROS<br>Code-barres 37000631033                                                                                                    |

Il est possible de saisir des données si besoin (par exemple une note), d'enregistrer la modification par le bouton *Enregistrer* puis de referme le panneau coulissant.

| letour à la liste                 |                        | < Éditeur d'exemplaire p    | physique                              |                    |                    |                          |                                         | Lier à une autre notice bibliographique | Enregistrer comme modèle    | Annuler | Enregistre |
|-----------------------------------|------------------------|-----------------------------|---------------------------------------|--------------------|--------------------|--------------------------|-----------------------------------------|-----------------------------------------|-----------------------------|---------|------------|
| Résistance des matéria            |                        |                             | aux et dimensionner                   | nent des structure | es : BUT, BTS, CPG | , licenc                 | es, masters, écoles d'in                | génieurs / Mathieu Rossat .             | Paris : Ellipses , 2021-202 | 21      | 0)         |
| Résumé<br>nformations sur le prêt | 0                      | Information générale Inform | nation ENUM/CHRON                     | Notes Historique   |                    |                          |                                         |                                         |                             |         |            |
| informations sur l'exe            |                        | Informations générales      |                                       |                    |                    |                          |                                         |                                         |                             |         | ×          |
| Notes                             |                        | Code-barres                 | 37000631033                           |                    |                    | Générer                  | Numéro d'exemplai                       | e                                       |                             |         |            |
|                                   |                        | Type de matériel            | Livre                                 |                    | •                  | Exception de circulation | n                                       |                                         |                             | -       |            |
|                                   | Informat               | Provenance                  | · · · · · · · · · · · · · · · · · · · |                    | est magnétiqu      | e                        |                                         |                                         | -                           |         |            |
|                                   | Pl Date                | Ligne de commande           | LBC-134045                            |                    | ×                  | := 🐂                     | Date de publication / Date o<br>fascicu | u<br>e                                  |                             |         |            |
|                                   | ID du prêt             | Date de réception           | 16/03/2022                            |                    |                    | x 🖻                      | Date de réception prévu                 | e 22/02/2022                            |                             | ×       |            |
|                                   | Prêté au l             | Numérotation A              |                                       |                    |                    |                          | Numérotation                            | В                                       |                             |         |            |
|                                   | Dernier st             | Chronologie I               |                                       |                    |                    |                          | Chronologie                             | L                                       |                             |         |            |
|                                   | déprissée<br>Déne de n | Description                 |                                       |                    |                    | Générer                  |                                         |                                         |                             |         |            |
|                                   | J.                     | Pages                       |                                       |                    |                    |                          | Pièce                                   | 3                                       |                             |         |            |
|                                   | Informat               | Coût de remplacement        |                                       |                    |                    |                          | Opérateur de réception                  | n insa.alaymard                         |                             |         |            |
|                                   |                        | État de conservation        |                                       |                    |                    | Ŧ                        |                                         |                                         |                             |         |            |
|                                   | Bibliothèc             | Time de procession          |                                       |                    |                    |                          |                                         |                                         |                             |         |            |

#### 5. Faire un prêt et fermer la session

Un prêt est enregistré.

Faire un prêt et fermer la session

| P                                                                                                    | rê | ts (1 - 10 | de 10)           |             |                |                   |       |          |   |                        |          |           |                    |     |
|----------------------------------------------------------------------------------------------------|----|------------|------------------|-------------|----------------|-------------------|-------|----------|---|------------------------|----------|-----------|--------------------|-----|
|                                                                                                    |    | 37000591   | 535              |             |                |                   |       |          | × | :≡ ок                  | ភ្ល 🖸    | ) Créer e | exemplai           | ire |
| 37000591535       Q     Trier par:       Bibliothèque       Image: state state sta |    |            |                  |             |                |                   | •     | ок       |   |                        |          |           |                    |     |
|                                                                                                    |    |            |                  |             |                |                   |       |          |   |                        |          |           |                    |     |
|                                                                                                    |    |            |                  |             |                |                   |       |          |   |                        |          |           |                    |     |
|                                                                                                    |    | \$ Titre   | * Date de retour | Code-barres | ‡ Date de prêt | \$ Statut du prêt | Liens | Libellés |   | Exception de circulati | ion Cate | \$ Bibli  | othèque propriétai |     |

Pour enregistrer les prêts de l'usager suivant, il convient de cliquer sur « *Terminé* » pour vider la session. Cela a aussi pour effet d'envoyer de façon automatique par mail, un reçu de prêt à l'usager (uniquement pour les bibliothèques qui ont paramétré ce service).

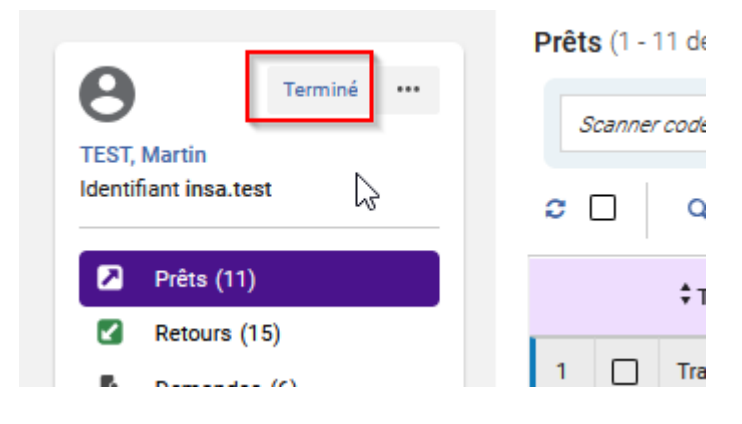

## Retours

#### 1. Retourner les exemplaires

Le retour des exemplaires peut être effectué depuis le menu Services Aux Usagers.

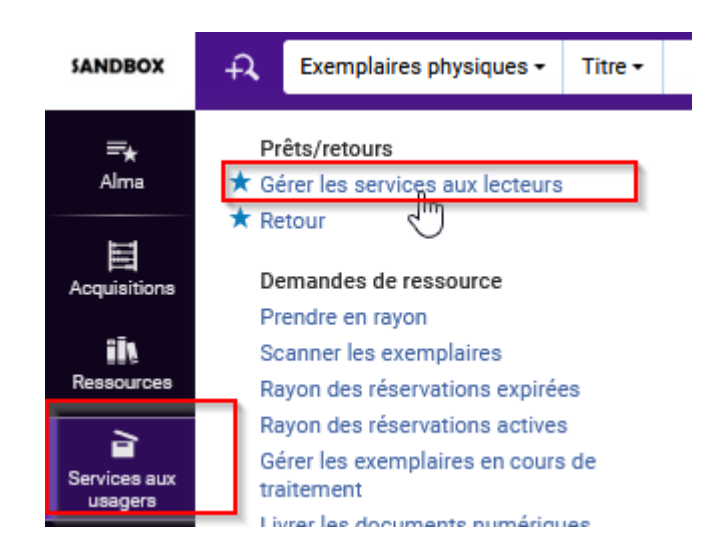

- Soit depuis Gérer les services aux lecteurs puis Aller à retourner des exemplaires

| Identification lecteur<br>Scenner Hdentifiant du lecteur ou<br>rechercher le lecteur - [<br>Mandstaire pour ] | Q Rechercher ou sélectionner       | Aller à Betwaner des exemptiones          |
|----------------------------------------------------------------------------------------------------|------------------------------------|-------------------------------------------|
| Soit depuis <b>Ret</b>                                                                                        | our                                |                                           |
|                                                                                                    | SANDBOX                            | →     Exemplaires physiques →     Titre → |
|                                                                                                    | <b>≕</b> ★<br>Alma<br>Acquisitions | Prêts/retours                             |

Un retour est enregistré. Pour vider la session, une fois tous les retours effectués, il convient de cliquer sur le bouton « *terminé* ».

| Gérer les retours d'exemplaires (1 - 1 de 1)                                                                                                    | Effacer liste | Accéder aux services aux le | lecteurs    | Ten   | minė |
|----------------------------------------------------------------------------------------------------|---------------|-----------------------------|-------------|-------|------|
| 2300091535 III ox Outrepasser is done rehever do retour d'Anàri une deter 🙄                                                                                                    |               |                             |             |       |      |
| ¢                                                                                                    |               |                             | D (         |       | =    |
| 1 Deb de glater de bilaner Lude der Lude der Lude der Lude de Later der State der State der Stat |               | Tra                         | altement in | terne |      |

#### 2. Accéder à la liste des prêts depuis un retour

Depuis un retour enregistré, il est possible d'accéder à la liste de prêt d'un usager en cliquant sur « *Prêt et autres services* » pour pouvoir renseigner ce dernier, sur ses prêts en cours.

| Gérer les retours d'exemplaires (1 - 1 de 1)                                                                                                    |                                                                                       |                                                                   |                       |                                      |                                 |          |
|----------------------------------------------------------------------------------------------------|---------------------------------------------------------------------------------------|-------------------------------------------------------------------|-----------------------|--------------------------------------|---------------------------------|----------|
| 37000591535                                                                                                    | I≣ OK Outres                                                                          | passer la date et heure de retour                                 | Choisir une date      |                                      |                                 |          |
| c                                                                                                    |                                                                                       |                                                                   |                       |                                      |                                 |          |
| 1         Traité de plätterie du båtiment : techniques tra<br>Code-barres 37000591535           Par Salembler , Louis-Érie<br>Date de piét 06/12/2021         Date de piét 06/12/2025 19:30:00 CET<br>Retourne 106 06/12/2023 11:2801 CET           © Étape suivante Remise en rayon à BIBINS         Date mereur en construction de DISTON | aditionnelles et modernes / Louis-Éric Salembleç,.<br>A - Pôle Sciences et techniques | Bibliothèque propriétai<br>Cote 693.3 SAL<br>Lecteur ( TEST, Mari | e BIB'INSA            |                                      | Notes (1)                       | services |
| e Terminé ···                                                                                                    | Prêts (1 - 10 de 10)                                                                  |                                                                   | ☷_ ок                 | <ul> <li>Créer exemplaire</li> </ul> |                                 |          |
| Identifiant insa.test                                                                                                    | C 🗌 Q Trier par: Bibliothèq                                                           | ue 🗸 🗦 🛛 🝸 Filtrer p                                              | ar: Tout <del>v</del> |                                      |                                 |          |
| Prêts (10)                                                                                                    | ‡ Titre                                                                               | ‡ Date de retour                                                  | Code-barres           | Date de prêt                         | \$ Statut du prêt               | Liens    |
| <ul> <li>Demandes (6)</li> <li>Amendes et frais</li> </ul>                                                                                                    | 1 Résistance des<br>matériaux et<br>dimensionnement des<br>structures : BUT, BTS,     | 17/10/2024 19:30:00<br>CEST                                       | 37000631033           | 19/09/2024                           | Demandé par un<br>autre lecteur | s Den    |

#### 3. Personnalisation - déplacer les colonnes d'un tableau

Pour afficher les documents retournées d'un usager, il faut cliquer sur le lien dédié.

|                                                                     | Reto | ours (1 - 16 de 16)                                                                                       |                                |                         |             |
|---------------------------------------------------------------------|------|----------------------------------------------------------------------------------------------------|--------------------------------|-------------------------|-------------|
| TEST, Martin                                                        | 3    | Scanner code-barres exemplaire                                                                            |                                | :≡ ок                   |             |
| Identifiant insa.test                                               | c    | Q Trier par: Date de retour •                                                                             | ↓ <b>F</b> Filtrer par: Tout ▼ |                         |             |
| Prêts (10)                                                          |      | <b>‡</b> Titre                                                                                            | ▼ Retourné le                  | Date de retour          | Code-barres |
| Demandes (6)     Amendes et frais                                   | 1    | Traité de plâtrerie du bâtiment :<br>techniques traditionnelles et<br>modernes / Louis-Éric<br>Salembier, | 06/12/2024 11:28:01 CET        | 03/01/2025 19:30:00 CET | 37000591535 |
| Groupe d'utilisateurs L (bac+1,2,3)<br>Date d'expiration 31/05/2025 | 2    | Mécanique : cours et exercices<br>corrigés issus de recherche et                                          | 05/12/2024 10:47:07 CET        | 02/01/2025 19:30:00 CET | 37000610731 |

Comme pour la liste des prêts, l'affichage de la liste des retours peut être paramétré pour apparaitre, sous la forme d'un tableau (vue tableau) ou sous la forme d'une liste de résultats de notices (vue notice)

|   | ut renouveler 🕒 🖨 🚍        |
|---|----------------------------|
|   | Passer à la vue de notice  |
|   |                            |
| е | Tout renouveler 🕒 🌣 📺 🔳    |
|   | Passer à la vue du tableau |

En mode tableau, il est possible de déplacer l'ordre des colonnes (par exemple faire passer « Retourné le » en colonne  $n^{\circ}1$ )

| 4 | 🌮 🔍 Trier par: Date de retour 🔹                                                               | ↓≓ ▼ Filtrer par: Tout • |                         |   |                                |                                                                                                    |                         |       |
|---|-----------------------------------------------------------------------------------------------|--------------------------|-------------------------|---|--------------------------------|----------------------------------------------------------------------------------------------------|-------------------------|-------|
|   | <b>‡</b> Titre                                                                                | ▼ Retourné le            | Date de retour          |   | ▼ Retourné le                  | ‡ Titre                                                                                                   | Date de retour          | ¢ Coo |
| 1 | 1 Traité de plâtrerie du bâtiment :<br>techniques traditionnelles et<br>modernes / Louis-Éric | 06/12/202CET             | 03/01/2025 19:30:00 CET | 1 | 06/12/2024 11:28:01 CET        | Traité de plâtrerie du bâtiment :<br>techniques traditionnelles et<br>modernes / Louis-Éric<br>Salembier, | 03/01/2025 19:30:00 CET | 3700  |
|   | Salembier,                                                                                    |                          |                         |   | AF 14 A 10 AG 4 40 47 AT AT AT |                                                                                                    |                         | 0700  |

« *Date de retour* » correspond à la date à laquelle le document doit être retourné (selon les règles de prêt)

« Retourné le » correspond à la date à laquelle le document a effectivement été retourné par l'usager

# Demandes de réservation

#### 1. Les demandes de réservations en cours par statut

Pour afficher les documents en cours de réservations par un usager, il faut cliquer sur le lien dédié.

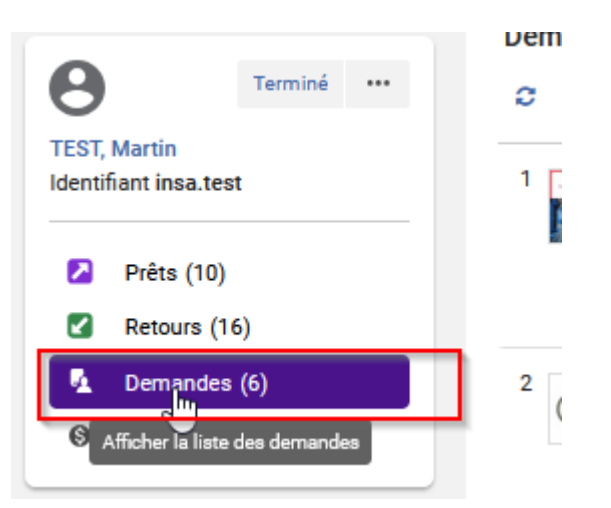

Il est possible de repérer facilement :

- Les demandes de réservations expirées

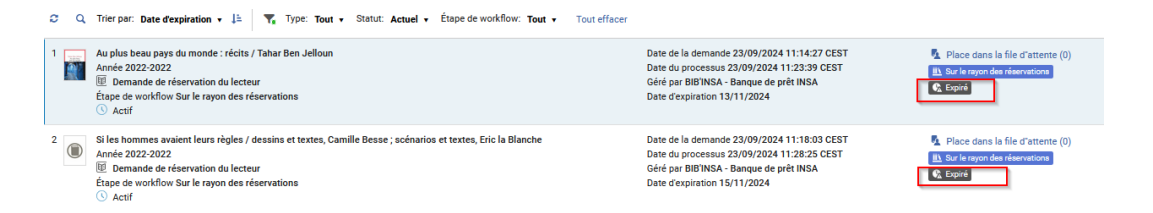

Il est possible de mettre à jour la date d'expiration par le bouton action « actualiser expiration »

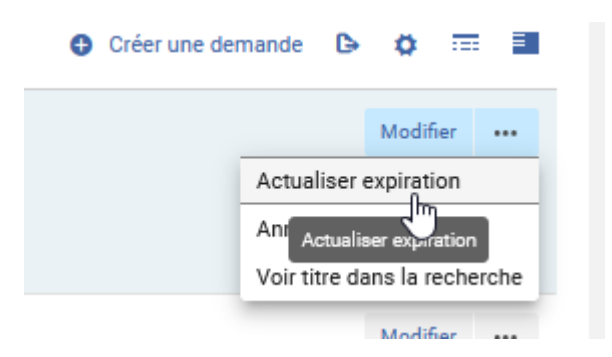

- Les demandes de réservation pour lesquelles les exemplaires sont mise de côté et en attente de retrait

| Enzo de wolfdre Sue le veryn des réervations Dese despiration 15/12/224 | 3 | Tory house: E conseponabilité et minimaliane / Eric Valz ; avec la collaboration de Quadrapol et de Jeanne Teston<br>Anoné 2023-2023<br>El: Demande de réservation à la lectur<br>Éspace de visiólitou Sur le rayon des réservations<br>O: Actif | Date de la demande 22/11/2024 12:06:21 CET<br>Date du processus 22/11/2024 12:09:36 CET<br>Géré par IBINSA - Banque de prêt INSA<br>Date d'expiration 15/12/2024 | Bace dans la file d'attente (0)           E1 Sur la rayon des réservations | Modifier |  |
|-------------------------------------------------------------------------|---|----------------------------------------------------------------------------------------------------|----------------------------------------------------------------------------------------------------|----------------------------------------------------------------------------|----------|--|
|-------------------------------------------------------------------------|---|----------------------------------------------------------------------------------------------------|----------------------------------------------------------------------------------------------------|----------------------------------------------------------------------------|----------|--|

- Les demandes de réservation pour lesquelles les exemplaires ne sont pas encore mis de côté

| 4 | Contre-atlas de l'intelligence artificielle : les coûts politiques, sociaux et environnementaux de l'A / Kate Crawford ; traduit de<br>l'anglais (Australie) par Laurent Bury<br>Année 2023-2023<br>Demande de réservation du lecteur<br>Etape de workflow Prendre en rayon | Date de la demande 22/11/2024 12:08:31 CET<br>Date du processus 22/11/2024 12:08:41 CET<br>Géré par BIBINSA - Banque de prèt INSA<br>Date d'expiration 21/05/2025 | Place dans la file d'attente (0) |
|---|----------------------------------------------------------------------------------------------------|----------------------------------------------------------------------------------------------------|----------------------------------|
|   | () Actif                                                                                                    |                                                                                                    |                                  |

- Les demandes de réservation pour lesquelles les exemplaires sont en transit entre deux bibliothèques et pas encore mis de côté

| 5 | Contentieux administratif [Texte imprimé] : 2024-2025 / Camille Broyelle<br>Ancée 2024<br>Demande de réservation du lecteur<br>Étape de workflow Exemplaire en transit<br>() Actif | Date de la demande 22/11/2024 12:01:18 CET<br>Date du processus 22/11/2024 12:03:52 CET<br>Géré par Bibliothèque de l'Arsenal - Banque de prêt Arsenal<br>Date d'expiration 15/12/2025 | Place dans la file d'attente (0) |
|---|----------------------------------------------------------------------------------------------------|----------------------------------------------------------------------------------------------------|----------------------------------|
|---|----------------------------------------------------------------------------------------------------|----------------------------------------------------------------------------------------------------|----------------------------------|

Les demandes de réservation pour lesquelles les exemplaires sont en prêt pour un autre usager et ne sont pas encore mis de côté

| 6   | Sweet harmony / Claire North ; Traduit de l'anglais (GB) par Michel Pagel                                                                                                    | Date de la demande 22/11/2024 12:24:04 CET | Place dans la file d'attente (1) |
|-----|----------------------------------------------------------------------------------------------------|--------------------------------------------|----------------------------------|
|     | Image: Second and Second and Sec |                                            |                                  |
| - 6 | Étape de workflow En attente                                                                                                    |                                            |                                  |
|     |                                                                                                    |                                            |                                  |

#### 2. Filtres

Par défaut, le filtre des demandes de réservation est positionné sur *Statut* = Actuel et *Etape de workflow* (étape de traitement de la demande de réservation) = Tout

| Demandes (1 - 6 de 6)                                                                                                    |                                                                                                    |
|----------------------------------------------------------------------------------------------------|----------------------------------------------------------------------------------------------------|
| 😂 🔍 Trier par: Date d'expiration 🔹 🛓 🛛 🏹 Type: Tout 🔹 Statut: Actuel 🔹 Étape de workflow: Tout 🔹 Tout effacer                                                                                                    |                                                                                                    |
| 1       Au plus beau pays du monde : récits / Tahar Ben Jelloun         Année 2022-2022       Image: Comparison of the servation of the servation of the servation of the servation of the servation of the servations         Comparison of the servation of the servation of the serv | Date de la demande 23/09/2024 11:14:27 CEST<br>Date du processus 23/09/2024 11:23:39 CEST<br>Géré par BIBINSA - Banque de prêt INSA<br>Date d'expiration 13/11/2024 |
| o 👘 Othe Commension Index Commension Commile Barrow and an Friday Barrow                                                                                                    | Date de la deservada 02/00/0004.11:10:02.0E0T                                                                                                    |

Pour voir l'historique des réservations, il est possible de positionner le filtre *Statut* sur « Historique » et voir ainsi les demandes au statut « terminé ».

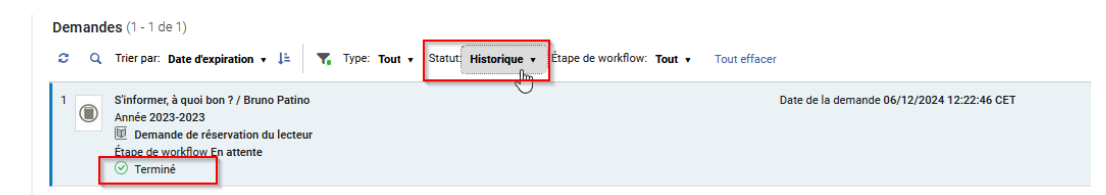

## 3. Personnalisation du mode notice - ajouter/enlever des données

Comme pour la liste des prêts et des retours, l'affichage de la liste des demandes de réservation peut être paramétré pour apparaitre, sous la forme d'un tableau (vue tableau) ou sous la forme d'une liste de résultats de notices (vue notice)

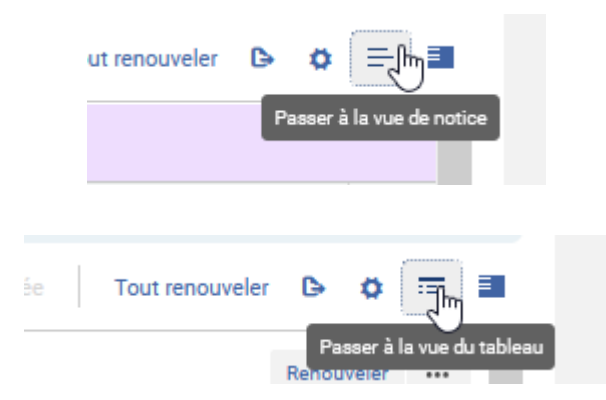

L'affichage des données dans le mode notice peut être personnalisé depuis l'icône roue crantée puis *Personnalisation des notices.* 

| To | ut renouveler 🕒 🔅 🎫 🗐<br>Personner 🖍<br>Renouverer 🚥 |
|----|------------------------------------------------------|
|    | Personnalisation                                     |
|    | Personnalisation de l'utilisateur                    |
|    | Personnalisation des sections                        |
|    | Personnalisation des actions                         |
|    | Personnalisation des notices                         |

Des données peuvent être ajoutées (en cochant) ou être enlevées de l'affichage (en décochant) puis en cliquant sur *Appliquer* pour que les changement soient effectifs.

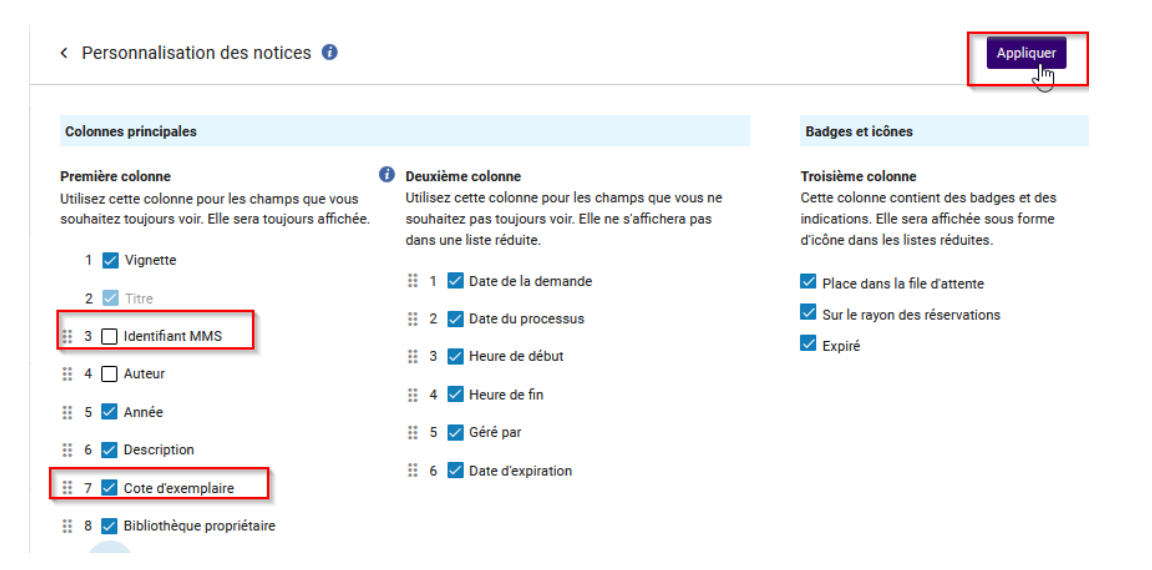